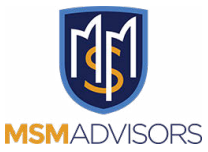

# How to Update SmartVault Notifications

To be able **to receive Notifications as quickly as possible** when Your Tax Return Is Ready, set your SmartVault notifications to every 15mins.

1 Navigate to <u>SmartVault</u>.

| Sign In<br>Sign in to your SmartVault account below<br>Email Address<br>Password<br>SHOW<br>Remember email<br>Sign In<br>Can't sign in? |
|----------------------------------------------------------------------------------------------------|
|                                                                                                    |

| We've sent a verification code to your email address:<br>a******r@gmail.com<br>Check your email and enter the code.<br>The code will expire in 10 minutes. |  |
|----------------------------------------------------------------------------------------------------|--|
| Verify Identity<br>Enter code below<br>Verification Code<br>938884<br>Submit<br>Resend Verification Code                                                   |  |
|                                                                                                    |  |

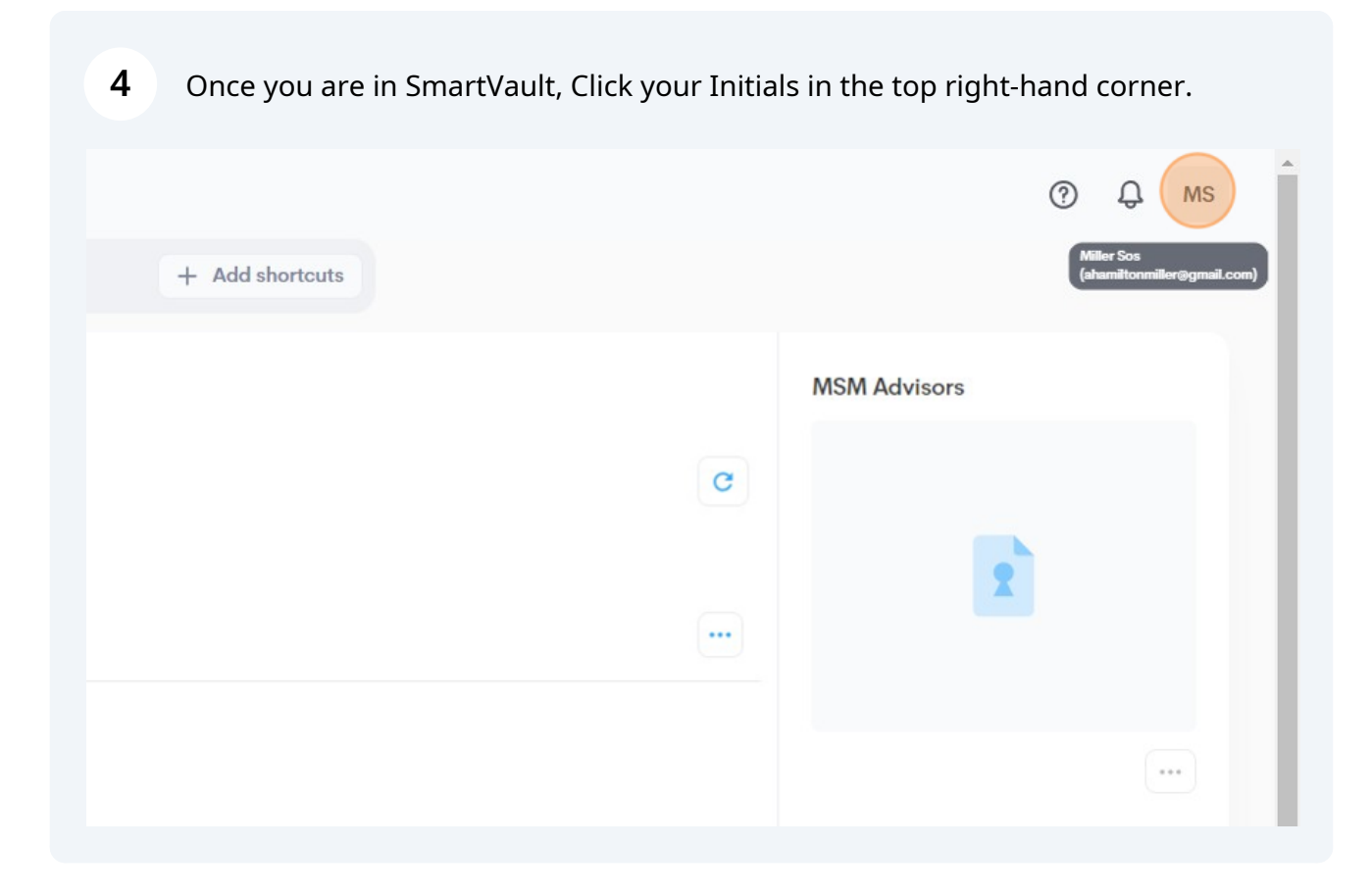

| <b>5</b> Select the gear icon for "Settings" from the r | menu                       |
|---------------------------------------------------------|----------------------------|
| + Add shortcuts                                         | ⑦ Q MS Settings            |
|                                                         | [→ Log Out<br>MSM Advisors |
| C                                                       | 2                          |
|                                                         | ***                        |

| 6 | Click "Notification Sett                                                                                                    | ings"                                                                                                    |
|---|----------------------------------------------------------------------------------------------------|----------------------------------------------------------------------------------------------------|
| = |                                                                                                    |                                                                                                    |
|   | - Back                                                                                                    |                                                                                                    |
|   | Apps and Marketplace<br>App Marketplace<br>SmartVault Apps for<br>FreshBooks<br>Microsoft Plug-Ins<br>MS Windows<br>Mobile Devices<br>QuickBooks Online<br>QuickBooks for MS Windows<br>Xero | User Settings<br>Manage User Settings<br>Manage Password<br>My Apps<br>My Info<br>Notification Settings<br>View Preferences<br>Two-Factor Authentication Settings<br>Sign Out |

Change the UPLOAD Notifications to 15mins. You will only be notified when we upload files for your review.

| ≡ |                                                                                                    |
|---|----------------------------------------------------------------------------------------------------|
|   |                                                                                                    |
|   | Upload Email Notifications<br>SmartVault can automatically send you upload email notifications when someone uploads a file into a<br>vault or a folder that you have access to. Specify when you would like to receive upload email<br>notifications.         |
|   | Send upload notifications:<br>Once a day (9:00 a.m.)                                                                                                    |
|   | Download Email Notifications<br>SmartVault can automatically send you download email notifications when someone downloads a file<br>from a vault or a folder that you have access to. Specify when you would like to receive download<br>email notifications. |
|   | Every 15 Minutes<br>Every Hour<br>Twice a day (9:00 a.m. and 5:00 p.m.)<br>Once a day (9:00 a.m.)<br>Never                                                                                                    |
|   | Save Changes                                                                                                    |
|   |                                                                                                    |
| 8 | (OPTIONAL) Change the download notifications to every 15mins.                                                                                                    |

| Every 15 Minutes                                                                        | ~                                              |                                                           |                                              |   |
|-----------------------------------------------------------------------------------------|------------------------------------------------|-----------------------------------------------------------|----------------------------------------------|---|
| Download Email Notifi                                                                   | cations                                        |                                                           |                                              |   |
| SmartVault can automatically<br>from a vault or a folder that y<br>email notifications. | send you download en<br>ou have access to. Spe | nail notifications when son<br>cify when you would like t | neone downloads a file<br>o receive download | • |
| Send download notificatio                                                               | ns:                                            |                                                           |                                              |   |
|                                                                                         |                                                | Save Changes                                              |                                              |   |
|                                                                                         |                                                |                                                           |                                              |   |
| Every 15 Minutes<br>Every Hour<br>Twice a day (9:00 a.m. and                            | 5:00 p.m.)                                     |                                                           |                                              |   |
| Once a day (9:00 a.m.)                                                                  |                                                |                                                           |                                              |   |

7

|   | Be sure to Save Changes                                                                                                    |
|---|----------------------------------------------------------------------------------------------------|
| 1 | Every 15 Minutes                                                                                                    |
|   | Download Email Notifications<br>SmartVault can automatically send you download email notifications when someone downloads a file<br>from a vault or a folder that you have access to. Specify when you would like to receive download |
|   | Every 15 Minutes                                                                                                    |
|   | Save Changes                                                                                                    |
|   |                                                                                                    |
|   |                                                                                                    |
|   |                                                                                                    |

## Dismiss the success message

| Success  Notification settings saved successfully.  Download Email Notifications                                                                                        | loads a file into a<br>oad email |
|----------------------------------------------------------------------------------------------------|----------------------------------|
| Notification settings saved successfully.                                                                                                    | oad email                        |
| Download Email Notifications                                                                                                    |                                  |
| SmartVault can automatically send you download email notifications when someone from a vault or a folder that you have access to Specify when you would like to receive | downloads a file                 |
| email notifications. Send download notifications:                                                                                                    | ave cowindad                     |
| Every 15 Minutes                                                                                                    |                                  |

#### 11 Click the Person icon to sign out

Miller Sos (ahamiltonmiller@gmail.com)

### ?

#### 12 Click "Sign Out"

### Apps and Marketplace User Settings

#### App Marketplace

SmartVault Apps for FreshBooks Microsoft Plug-Ins MS Windows Mobile Devices QuickBooks Online QuickBooks for MS Windows Xero

Manage User Settings Manage Password My Apps My Info Notification Settings View Preferences Two-Factor Authentication Settings Sign Out

 $\times$